# Alcomo HACCP App Guide - Premiers pas

HACCP - RAPIDE, FACILE ET SANS PAPIER

# ÉTAPE 01 Installer l'app & créer un login

- Installer l'appli sur un appareil Android ou Apple
- Création du login administrateur
- Tester pendant 14 jours et/ou achetez un abonnement

# ÉTAPE 02

# **Configurer l'application**

- Soit configurer l'application
  - via le Cockpit Álcomo Tableau de bord en ligne
  - ou directement dans l'application

#### ÉTAPE 03 Utiliser l'application

- Listes de contrôle pour documenter les contrôles de vos processus d'hygiène conformément au HACCP et aux bonnes pratiques d'hygiène.
- Documents attestant les contrôles effectués
- Tâches (facultatif) pour vous rappeler les contrôles

# ÉTAPE 04 Optimiser l'app et le concept HACCP

- Utilisez l'application
  - pour optimiser vos processus
  - et d'adapter votre concept HACCP
- Créez des logins supplémentaires pour vos employés
  - attribuer des listes de contrôle aux employés
  - gérer les autorisations des employés

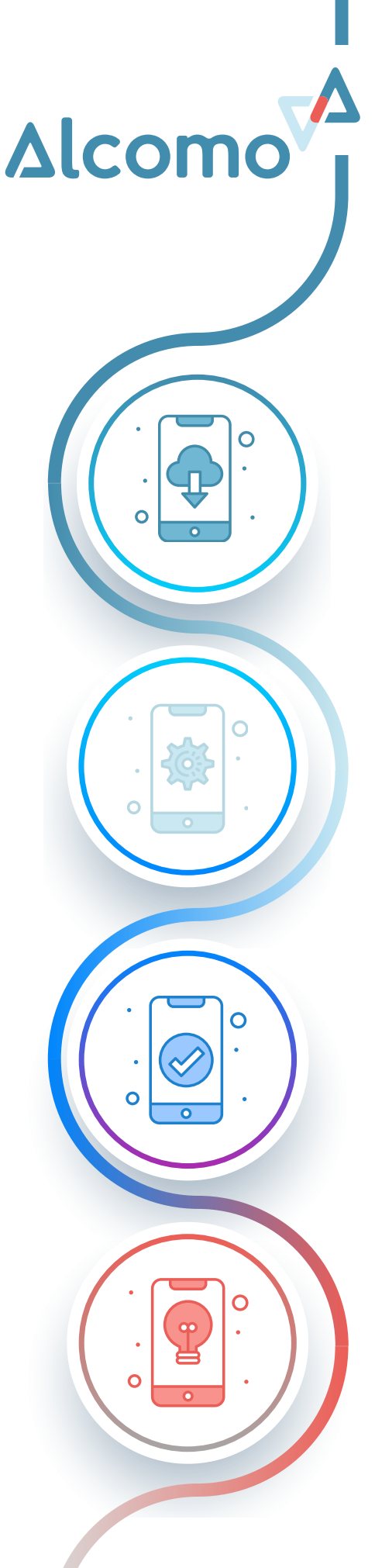

# Alcomo HACCP App Installer et se connecter

HACCP - RAPIDE, FACILE ET SANS PAPIER

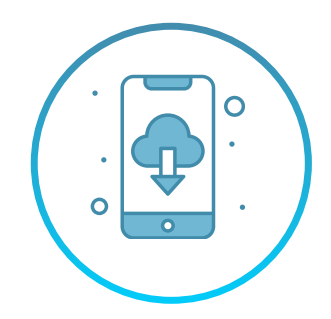

### INSTALLER Appareil Android ou Apple

Vous pouvez **télécharger gratuitement** l'application Alcomo HACCP depuis l'App Store d'Apple et le Play Store d'Android.

### **CRÉER UN COMPTE ALCOMO**

### Connectez-vous à l'application

Créez **gratuitement** un compte Alcomo sur notre site Internet : <u>www.alcomo.com/fr/mon-compte/</u>

### **SE CONNECTER**

### Connectez-vous à l'app et à l'Alcomo Cockpit

Vous pouvez utiliser les informations de connexion du compte Alcomo pour vous connecter à la fois à **l'application Alcomo HACCP** et à <u>Alcomo Cockpit</u>.

### **TESTER ET UTILISER**

### Test gratuit

Vous pouvez tester l'application gratuitement :

- Mode démo : vous n'avez pas besoin de vous connecter pour le mode démo, et vous pouvez tester l'app avec des données de démo. (durée illimitée)
- Phase de test de 14 jours : Avec votre login, vous pouvez tester l'application Alcomo HACCP et le cockpit Alcomo pendant 14 jours. Si vous optez pour notre application et souscrivez un abonnement, vous pourrez continuer à utiliser la configuration que vous avez créée et les contrôles que vous avez saisis.

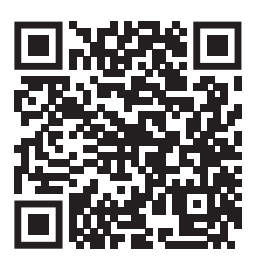

Apple App Store https://apps.apple.com/ch/app/ alcomo/id1428695646

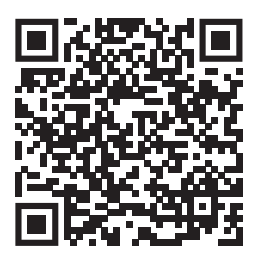

Android Play Store https://play.google.com/store/apps / details?id=com.alcomo.com

# Alcomo HACCP App Configurer

HACCP - RAPIDE, FACILE ET SANS PAPIER

### CONFIGURATION App ou Alcomo Cockpit

- Configurer l'application
  - via Alcomo Cockpit le tableau de bord en ligne
  - ou dans l'application

La configuration via <u>Alcomo Cockpit</u> est la plus rapide, car elle est généralement plus rapide sur l'ordinateur avec le clavier normal.

Les données enregistrées dans <u>Alcomo Cockpit</u> n'apparaissent dans l'app qu'après synchronisation. (Cliquez sur le symbole de synchronisation en haut à droite de l'app)

### LISTES DE CONTRÔLE

### **Configuration minimale**

Configurez l'application **en fonction des listes de contrôle que vous souhaitez utiliser**. Vous pouvez, mais ce n'est pas obligatoire, tout configurer immédiatement :

- Personnes (personnes qui effectuent les contrôles)
- Appareils (réfrigérateurs et congélateurs, friteuses)
- **Plats** (plats que vous servez aux clients et qui sont
- régulièrement contrôlés dans le cadre du concept HACCP) • **Fournisseurs** (Important : saisissez d'abord les
- fournisseurs, puis leurs produits)
  Produits (produits bruts ou denrées alimentaires livrés par les fournisseurs)
- Pièces/Salles (nécessaires au plan de nettoyage et à la liste de contrôle du nettoyage)
- Nettoyage
- Horaires des équipes (configurations générales) si le nettoyage doit être effectué par équipe

# TÂCHES Rappel des contrôles

Enregistrez les **tâches quotidiennes, hebdomadaires, mensuelles ou annuelles** pour vous rappeler, par exemple, d'effectuer les contrôles. L'assistant de configuration peut vous aider avec l'intervalle.

# Alcomo HACCP App Utiliser

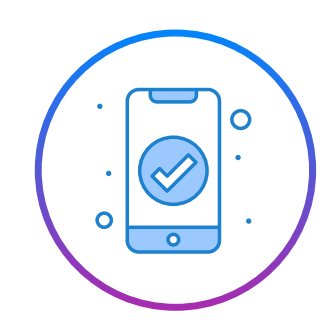

HACCP - RAPIDE, FACILE ET SANS PAPIER

# TRAVAIL QUOTIDIEN

Effectuer des contrôles

- **Documentez** les contrôles quotidiens à l'aide de listes de contrôle.
- Traiter la liste des tâches (si configurée) : La liste des tâches vous aide à vous rappeler les contrôles à effectuer.

### **DOCUMENTATION INTERNE**

# Rechercher et trier les contrôles

- Vous pouvez rechercher et trier les **documents** pour avoir une vue d'ensemble des processus.
- Pour ce faire, vous pouvez utiliser « Documents » (liste des contrôles) dans l'application ou le <u>Cockpit Alcomo</u> (tableau de bord en ligne).
- Des documents PDF, XSLX ou CSV peuvent être créés

# CONTRÔLE DES AUTORITÉS

# Prouver la documentation

- Les **documents** vous permettent de présenter à tout moment les contrôles effectués lors d'un contrôle des autorités, interne ou du client.
- Pour ce faire, vous pouvez utiliser « Documents » (liste des contrôles) dans l'application ou le <u>Cockpit Alcomo</u> (tableau de bord en ligne).

# Alcomo HACCP App Optimiser

HACCP - RAPIDE, FACILE ET SANS PAPIER

## GÉRER LES EMPLOYÉS

# Logins personnels & attribution de listes de contrôle

**Logins des employés** : les employés peuvent recevoir leur propre login pour remplir uniquement les listes de contrôle pertinentes.

Attribution de listes de contrôle : des listes de contrôle peuvent être attribuées à des employés spécifiques, par exemple la liste de contrôle « Nettoyage » peut être attribuée aux nettoyeurs.

**Autorisation du manager** : Encore plus de sécurité car seuls les employés disposant d'une autorisation du manager peuvent gérer les configurations, les données du personnel et le Cockpit Alcomo.

### LISTES DE CONTRÔLE ET TÂCHES

### **Optimiser les processus**

- Utilisez des **listes de contrôle supplémentaires** pour couvrir tous les processus d'hygiène.
- **Optimisez les intervalles** de contrôle en fonction des résultats des contrôles précédents.
- Utilisez des **logins et des appareils supplémentaires** pour aider les employés à maintenir la documentation.

# Alcomo HACCP App Annexe

|   | $\sim$   |  |
|---|----------|--|
|   | י צ      |  |
| ° | <b>·</b> |  |

HACCP - RAPIDE, FACILE ET SANS PAPIER

# LOGINS & AUTORISATIONS Admin, gérant & employé

#### Admin

- Toutes les autorisations
  - Compte Alcomo : abonnement & factures (www.alcomo.com)
  - <u>Alcomo Cockpit</u> : Tableau de bord HACCP et hygiène
  - Application Alcomo HACCP : droits d'administrateur
- Créé lors de l'inscription/achat de l'abonnement sur alcomo.com

#### Gérant

- Autorisations de configuration (Gérant de restaurant)
  - <u>Alcomo Cockpit</u>: Tableau de bord HACCP et hygiène
     Application Alcomo HACCP : droits d'administrateur
- Créé via Alcomo Cockpit » Configuration » Employés
  - Cochez la case « Gérant »
  - Créez un login propre (adresse e-mail et mot de passe propres)

### Employé

- Autorisations limitées
  - Application Alcomo HACCP
    - uniquement les listes de contrôle autorisées
    - aucune configuration possible
- Créé via <u>Alcomo Cockpit</u> » Configuration » Employés
  - Créez un login propre (adresse e-mail et mot de passe propres)
  - Sélectionnez des listes de contrôle

### SUPPORT Aide, conseils et assistance

### Vous avez des questions ?

### Notre équipe de support se fera un plaisir de vous aider.

support@alcomo.com ou via formulaire de contact (app/site web)

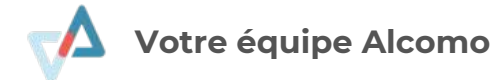

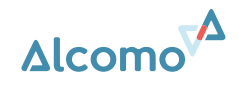